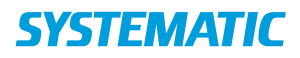

| Fase                              | Forklaring                                                                                                    | Navigation                                                              |
|-----------------------------------|----------------------------------------------------------------------------------------------------|-------------------------------------------------------------------------|
| Intro                             | Det er muligt at sammenligne plejeforløbsplaner med tidligere modtagne plejeforløbsplaner.                                                                  |                                                                         |
| Naviger til pleje-<br>forløbsplan | Gå til menuen "Ekstern kommunikation"<br>Klik på den plejeforløbsplan, der ønskes sammenlig-<br>net.                                                        | Ekstern kommunikation                                                   |
| Sammenlign ple-<br>jeforløbsplan  | <u>APP</u><br>I dialogen med plejeforløbsplanen klik på tre-punkts<br>menuen og vælg 'Sammenlign med tidligere ver-<br>sion'.                               | Plejeforløbsplan<br>APP:<br>Sammenlign med tidligere version            |
|                                   | <u>WEB</u><br>På siden med plejeforløbsplanen klik på knappen<br>'Sammenlign med tidligere version'.                                                        | WEB:<br>SAMMENLIGN MED TIDLIGERE VERSION                                |
|                                   | Der fremkommer en tekstanalyse i dokumentet:<br>- Rød markering med streg igennem er fjernet tekst<br>- Grøn markering med streg under viser tilføjet tekst | Eks.<br>Der er brug for hjælp til sårplejej<br>Vanlig bjælp.genoptages. |
|                                   |                                                                                                    |                                                                         |

## Ekstern Kommunikation – Sammenligne plejeforløbsplan, Tilkøb

## Ændringslog

| Version | Ændret af | Dato      | Ændringer |
|---------|-----------|-----------|-----------|
| R33     | HRA       | 26/2-2021 | Oprettet  |
|         |           |           |           |
|         |           |           |           |